## Инструкция для обновления системы ДБО до версии 3.17.

Обязательно наличие прав администратора!!

1. Запустите Internet Explorer от имени администратора (для Windows 7/Vista).

2. Введите в адресной строке: http://www.vyborg-bank.ru/

3. Запустить свойства обозревателя (Пуск → Панель управления → Свойства обозревателя)

|                                                        | Подключения                                                                   | Программы                                                    | Дополнительно                                             |
|--------------------------------------------------------|-------------------------------------------------------------------------------|--------------------------------------------------------------|-----------------------------------------------------------|
| Общие                                                  | Безопасность                                                                  | Конфі                                                        | иденциальность                                            |
| Домашняя стра                                          | ница<br>ы создать вкладки, в                                                  | зведите каждыі                                               | й из адресов с                                            |
| http://www.interview.com                               | й строки.<br>p://lenovo.msn.com/<br>p://www.lenovo.com/                       | welcome/thinkc                                               | tentre                                                    |
| L                                                      | Текущая                                                                       | Исходная                                                     | Пустая                                                    |
| История просмо                                         | тра                                                                           |                                                              |                                                           |
| V Y                                                    | далить журнал обозр                                                           | евателя при вы                                               | ходе                                                      |
| <b>⊽</b> У,<br>Поиск —                                 | далить журнал обозр                                                           | евателя при вы<br>Удалить                                    | ходе                                                      |
| ₩У,<br>Поиск<br>Наст<br>Вкладки                        | далить журнал обозр                                                           | евателя при вы<br>Удалить                                    | ходе<br>Параметры<br>Параметры                            |
| Поиск<br>Наст<br>Вкладки<br>Наст<br>веб-               | далить журнал обозр<br>ройка умолчаний для<br>ройка вкладок для о<br>страниц. | евателя при вы<br>Удалить<br>поиска.<br>тображения           | ходе<br>Параметры<br>Параметры<br>Параметры               |
| № У, Поиск Наст Вкладки Наст вебни Представление Цвета | далить журнал обозр<br>ройка умолчаний для<br>ройка вкладок для о<br>страниц. | евателя при вы<br>Удалить<br>поиска.<br>тображения<br>Шрифты | ходе<br>Параметры<br>Параметры<br>Параметры<br>Оформление |

Нажимаем удалить историю просмотра в открытой форме истории выбираем галочками Временные файлы Интернета и Куки-файлы → Удалить

| Идаление истории обзора                                                                                                    | ×           |
|----------------------------------------------------------------------------------------------------|-------------|
| Сохранить данные избранных веб-узлов<br>Сохранение куки-файлов и врененных файлов Интернета,<br>позволяющих избранным веб-узлам сохранять параметры и<br>отображаться быстрее.                               |             |
| ременные файлы Интернета<br>опии веб-страниц, изображения и медиафайлы,                                                                                                    |             |
| сохраненные для ускорения повторного обзора.                                                                                                    |             |
| Файлы, создаваемые веб-узлами для сохранения                                                                                                    |             |
| предпочтений, например, регистрационных данных о входе.                                                                                                    | )           |
| Список ранее посещенных веб-узлов.                                                                                                    |             |
| Журнал загрузок<br>Список загруженных файлов.                                                                                                    |             |
| Данные веб-форм<br>Сохраненные данные, вводившиеся в веб-формы.                                                                                                    |             |
| 🕅 Пароли                                                                                                    |             |
| Сохраненные пароли, автоматически вводящиеся при входе<br>на ранее посещавшийся веб-узел.                                                                                                    |             |
| 🔲 Данные фильтрации ActiveX и защиты от слежения                                                                                                    |             |
| Список веб-сайтов, исключенных из фильтрации, и данные,<br>используемые защитой от слежения для определения мест на<br>веб-сайтах, которые могут поддерживать автоматический обм<br>сведениями о посещениях. | ен          |
| 12                                                                                                    |             |
| Подробнее об удаления                                                                                                    |             |
| истории обзора                                                                                                    |             |
| Содержание Подключения Програнмы Дополните<br>Общие Безопасность Конфиденциальнос                                                                                                    | ельні<br>ть |
| Выберите зону для настройки ее параметров безопасности.<br>Интернет Местная<br>интрасеть узлы Ограничен<br>узлы                                                                                              | 111         |
| Надежные узлы                                                                                                    | 1           |
| она для надежных узлов, которые не<br>причинят вреда вашему компьютеру или<br>данным.                                                                                                    | 11          |
| Уровень безопасности для этой зоны<br><u>Ратре</u> шенные уровни: любые                                                                                                    |             |
| Низкий<br>- Минимальный уровень защиты<br>- Большинство содержимого загружается без запрос<br>- Выполняются все активное содержимое<br>- Подходит только для абсолютно надежных узлов                        | юв          |
| Включить защищенный режим (потребуется перезапуск                                                                                                    |             |
| Internet Explorer)                                                                                                    |             |
| Другой По умолчаник                                                                                                    | )           |
| Другой По умолчания                                                                                                    | >           |
| Другой По умолчания<br>Выбрать уровень безопасности по умолчанию для всех з                                                                                                    | юн          |
| Другой По умолчанию<br>Выбрать уровень безопасности по умолчанию для всех з                                                                                                    | юн          |
| Другой По умолчанию<br>Выбрать уровень безопасности по умолчанию для всех з                                                                                                    | юн          |

Далее вкладка безопасность выделяем надежные узлы и понижаем для них уровень безопасности. Если ползунок отсутствует нажимаем по кнопке «По умолчанию» и опускаем ползунок в низ. Заходим в Узлы.

| 💙 Зада        | нные для зоны г  | араметры без   | пасности будут | in the second |
|---------------|------------------|----------------|----------------|---------------|
| испол         | льзоваться для і | всех ее узлов. | 2              | 1             |
| Добарни в е   | ени спедующий    | узел:          | 4              | 16            |
| http://194.10 | 05.205.19        |                | Доб            | авить         |
| Веб-узлы:     | -1               |                |                |               |
|               |                  |                | Уда            | алить         |
|               |                  |                |                |               |
|               |                  |                |                |               |
| -             |                  |                |                |               |

Снимаем галочку (Для всех узлов...) добавляем в надежные узлы кнопкой «добавить» Нажимаем «Закрыть»

| Заданные для зоны параметры<br>использоваться для всех ее уз/ | безопасности будут<br>пов. |
|---------------------------------------------------------------|----------------------------|
| Добавить в зону следующий узел:                               |                            |
|                                                               | Добавить                   |
| Зеб-узлы:                                                     |                            |
| http://194.105.205.19                                         | Удалить                    |
|                                                               |                            |
|                                                               |                            |
| <b>—</b> • • • • • • • • • • • • • • • • • • •                |                            |
| Для всех узлов этои зоны треоуется                            | проверка серверов (пттря   |

Нажимаем на вкладку «дополнительно», снимаем галочку Включить защиту памяти для снижения риска интернет-атак\*

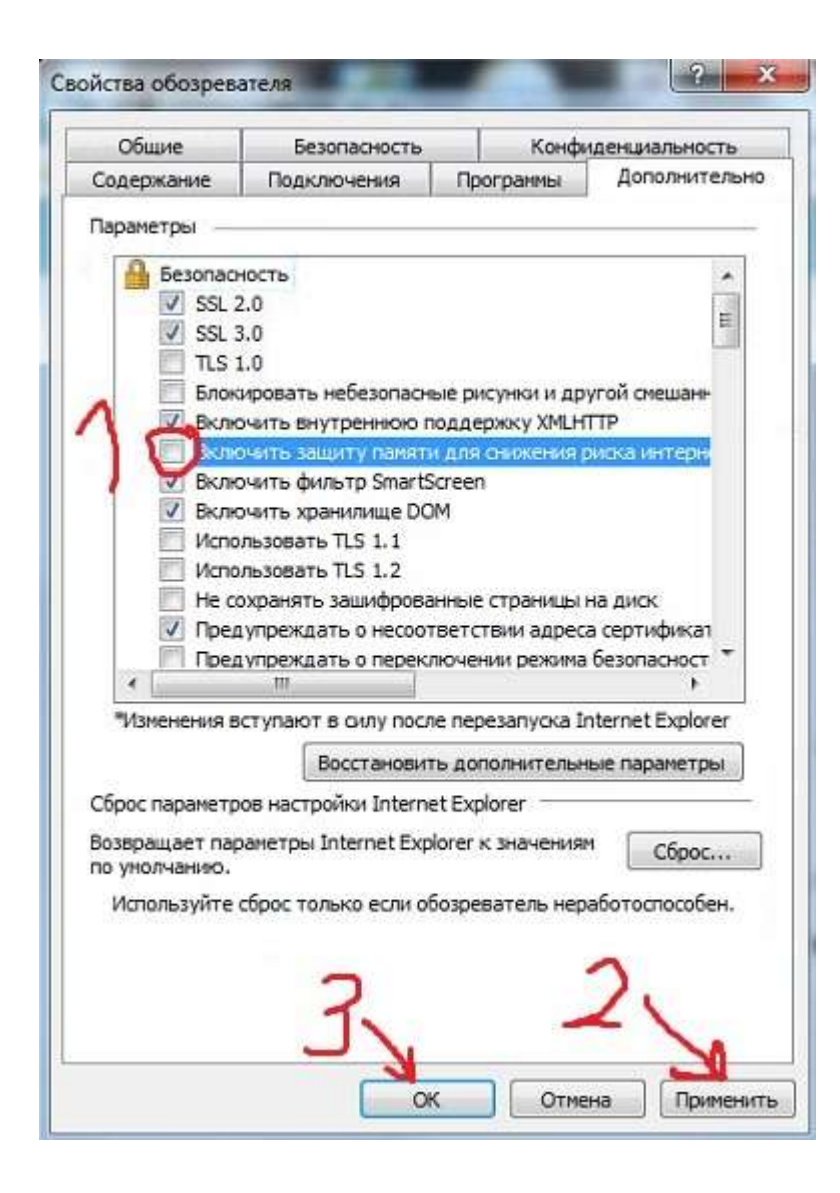

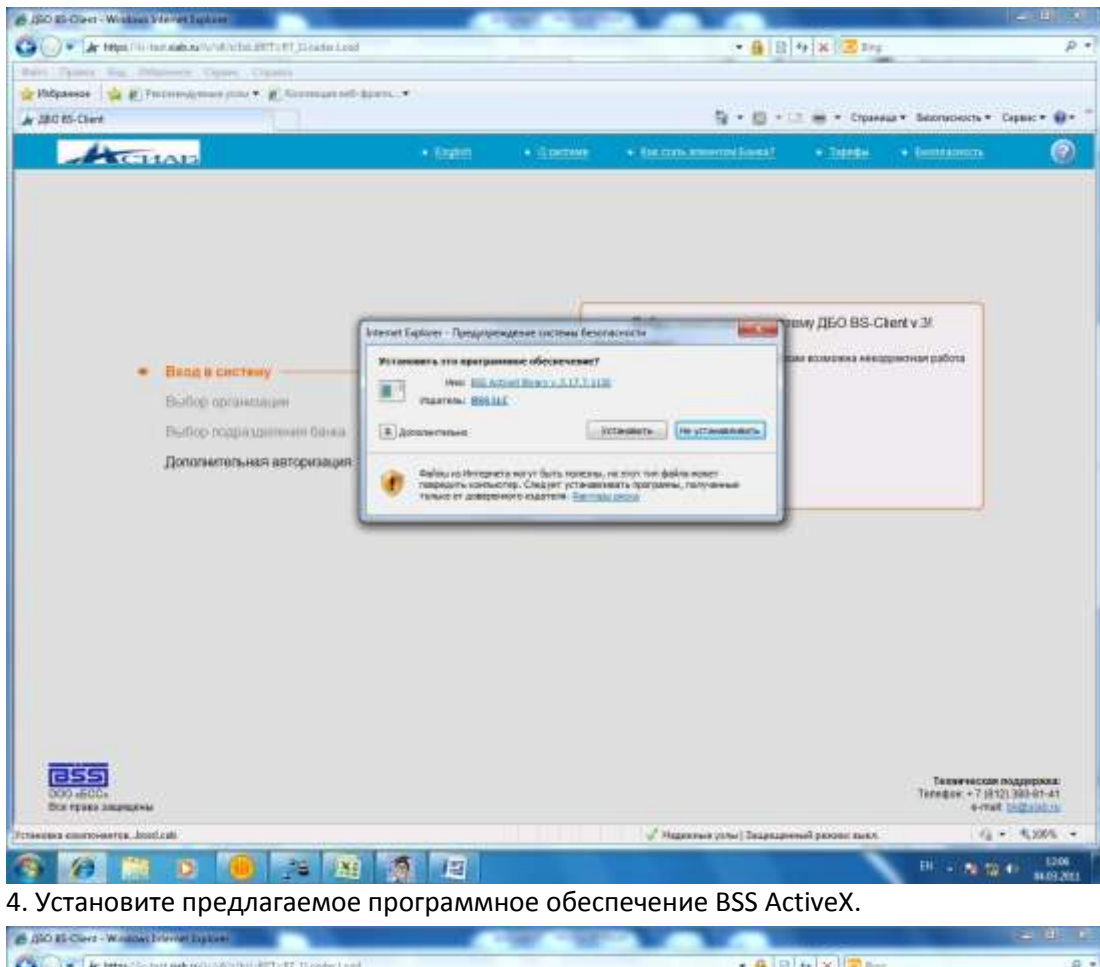

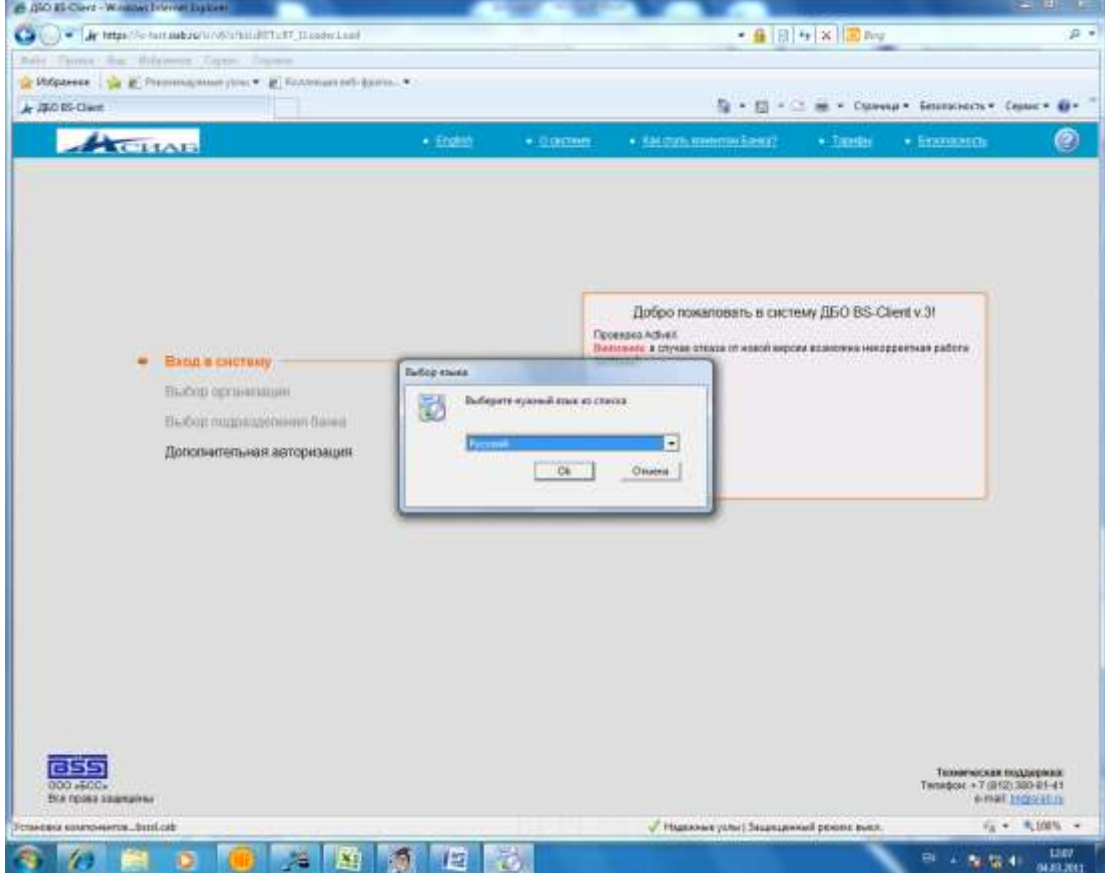

5. Выберите русский язык и нажмите ОК.

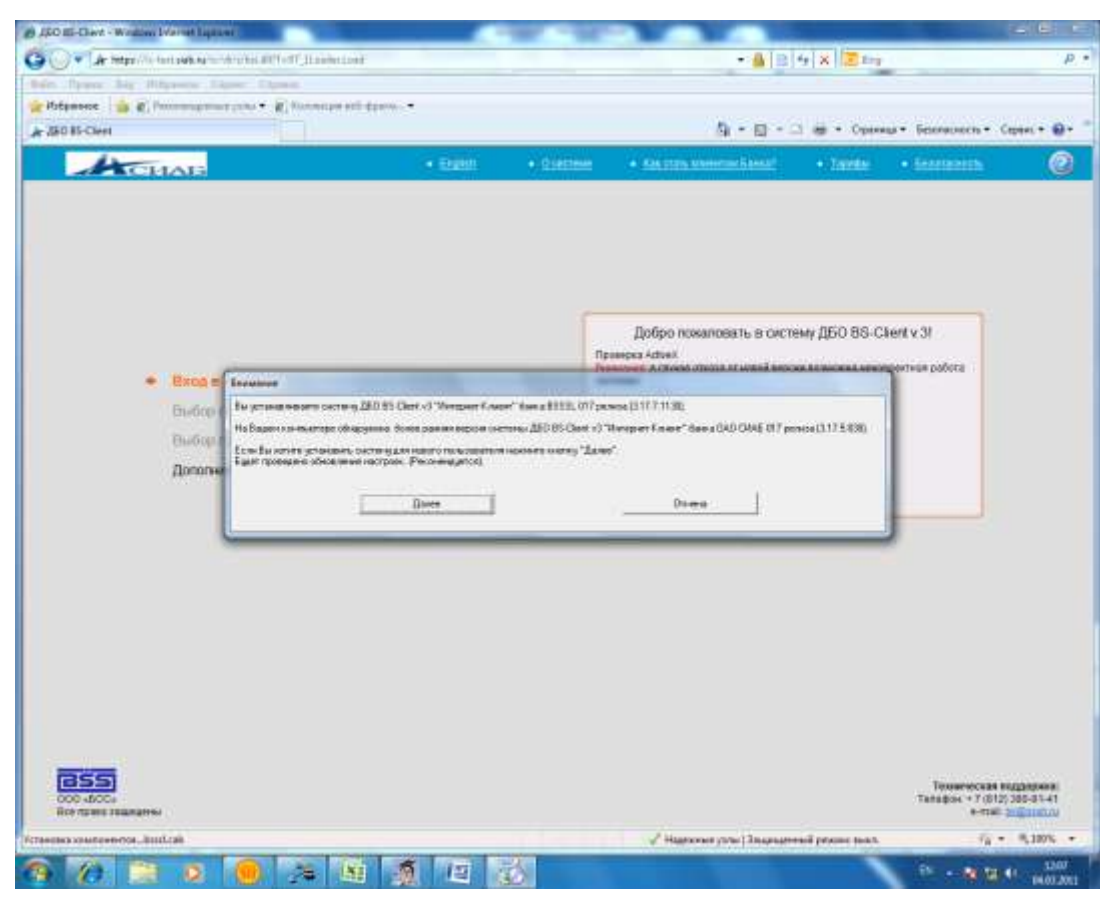

6. Установите систему ДБО BS Client v3 «Интернет-Клиент» банка нажав кнопку «далее».

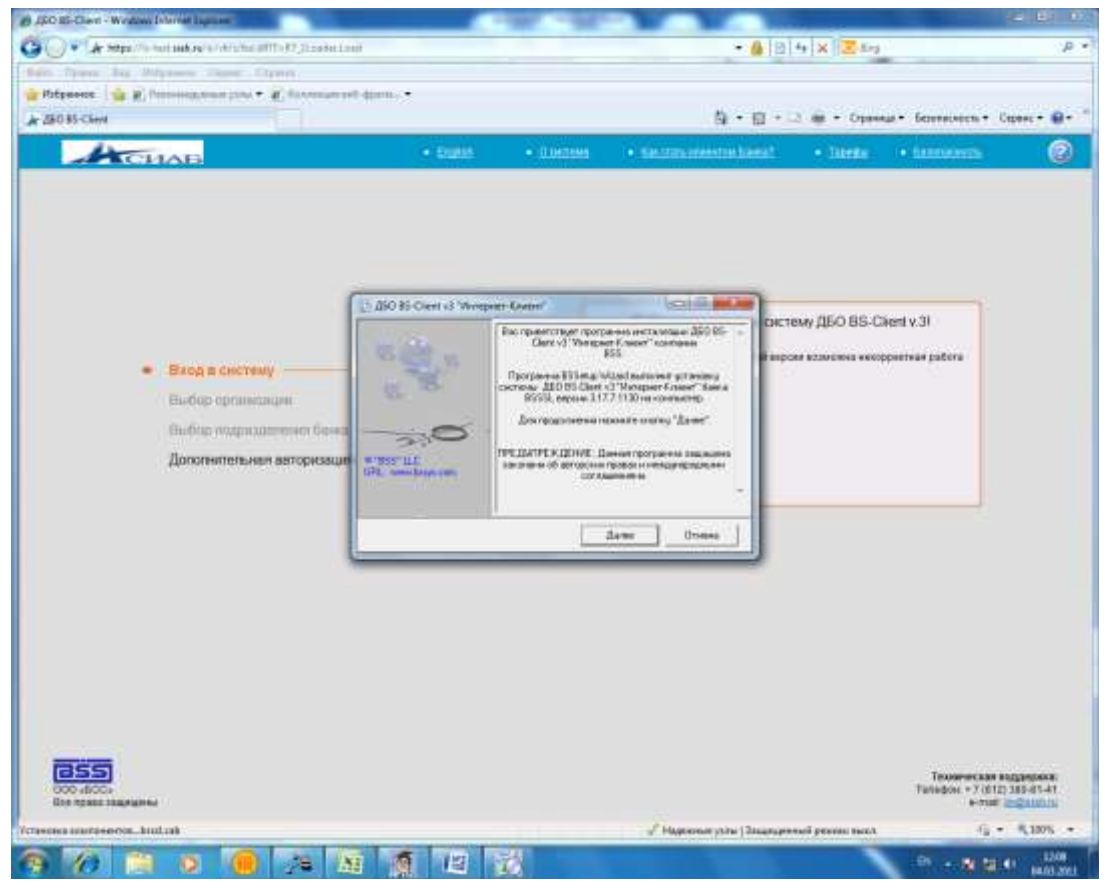

7. В появившемся окне программы инсталляции нажмите «далее».

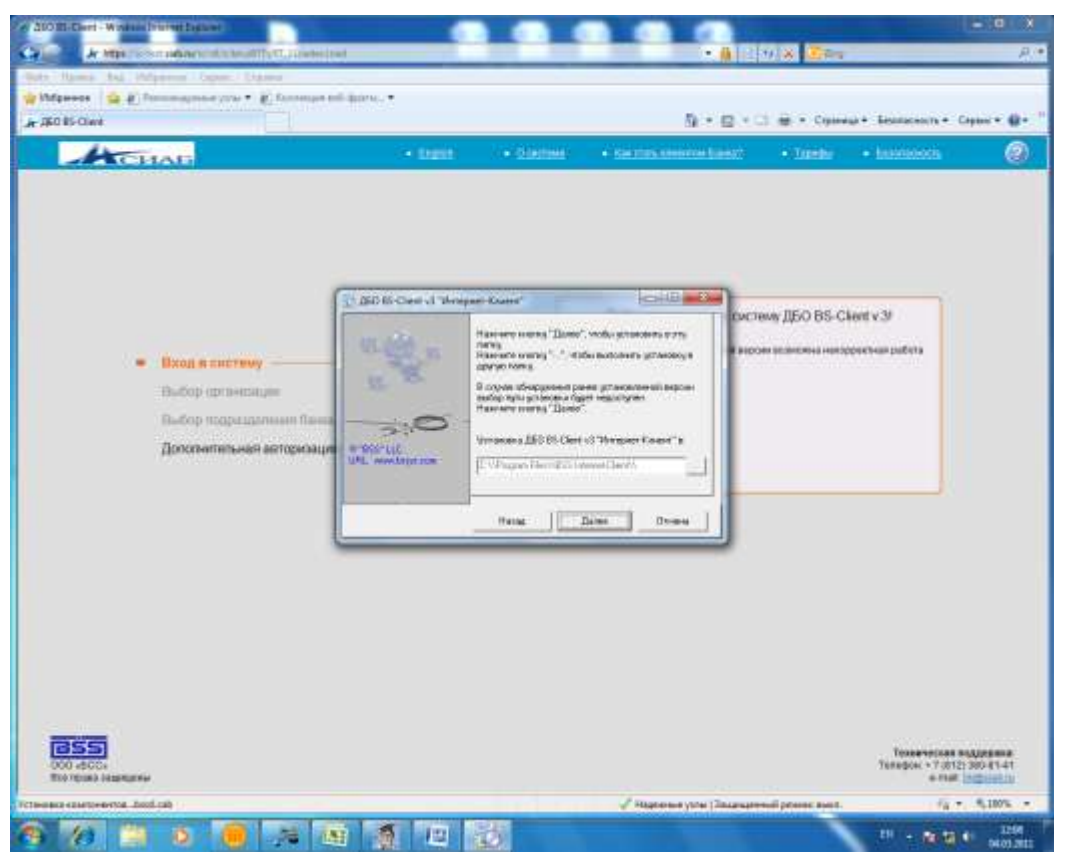

8. Для выбора папки в появившемся окне нажмите «далее». Дождитесь распаковки архива BSsetup.zip

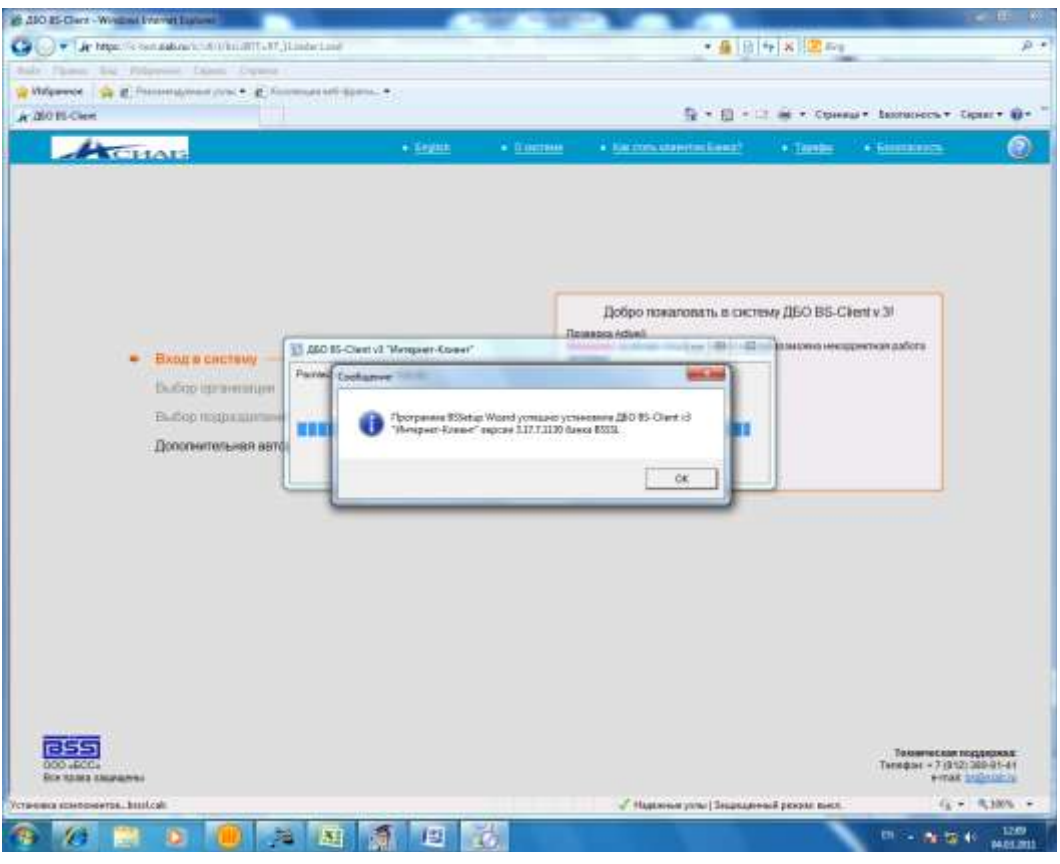

9. В появившемся окне с сообщением об успешной установке системы нажмите ОК.

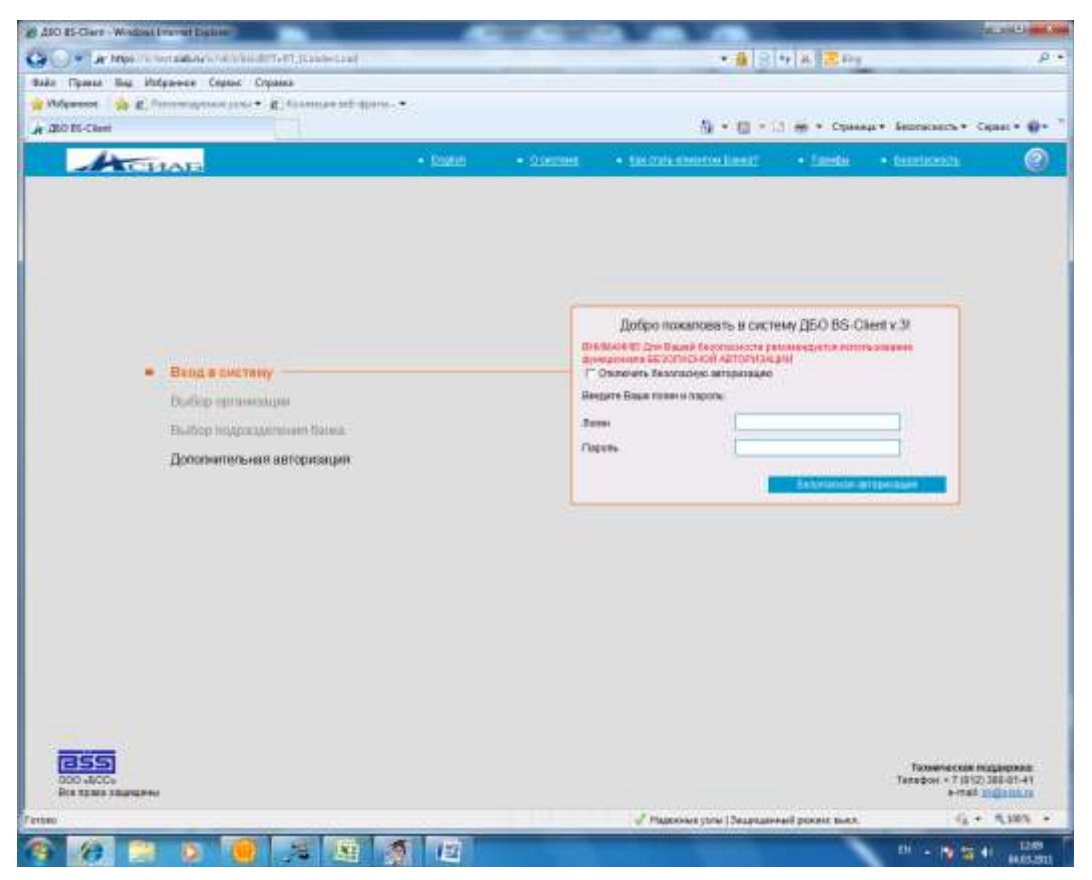

10. На отображаемой странице системы выберите «вход в систему» и «безопасную авторизацию», выделенную синим цветом. Введите логин и пароль с помощью виртуальной клавиатуры.

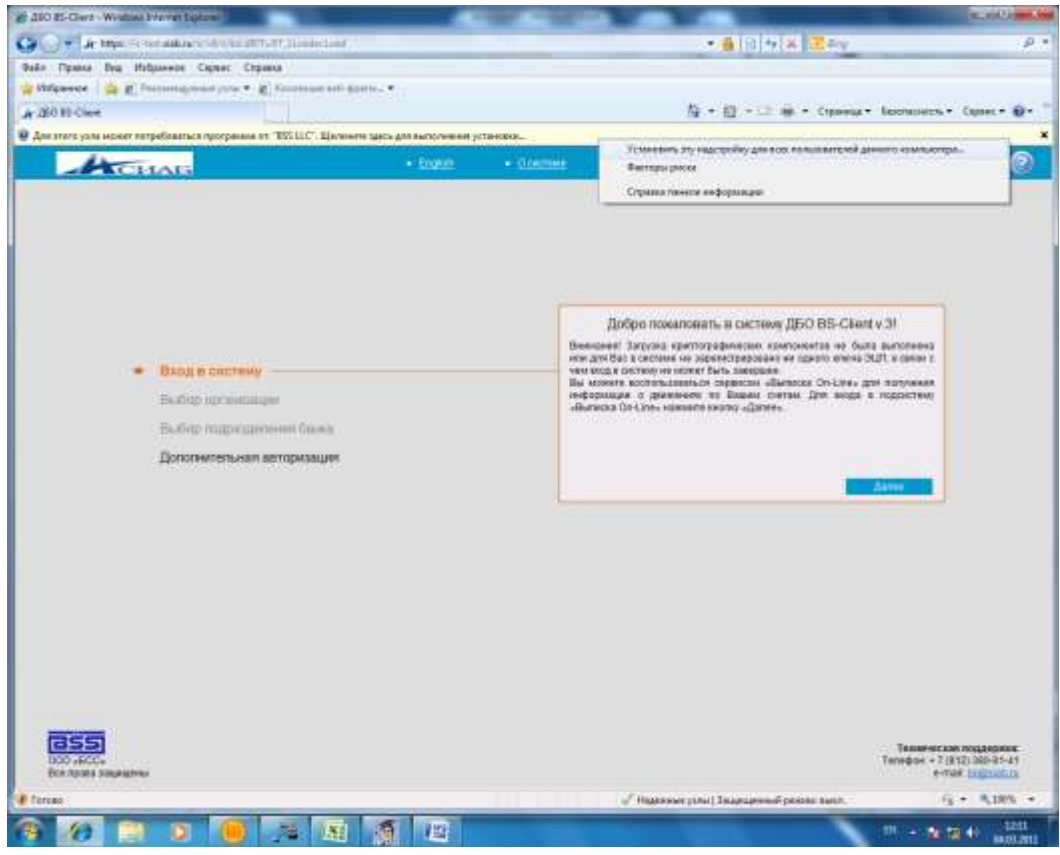

11. Включите предлагаемые надстройки BSS в верхней части страницы. Для того, чтобы включить надстройку нужно нажать на нее правой кнопкой мыши и выбрать пункт «установить эту надстройку». Вход в систему нужно повторить.

12. Установите всё предлагаемое программное обеспечение BSS ActiveX.

13. Нажмите «далее» и в появившемся окне введите пин-код для рутокена. После ввода пин-кода Вы попадёте в систему.